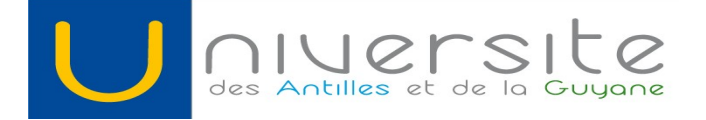

### Guide Enseignants Pstage

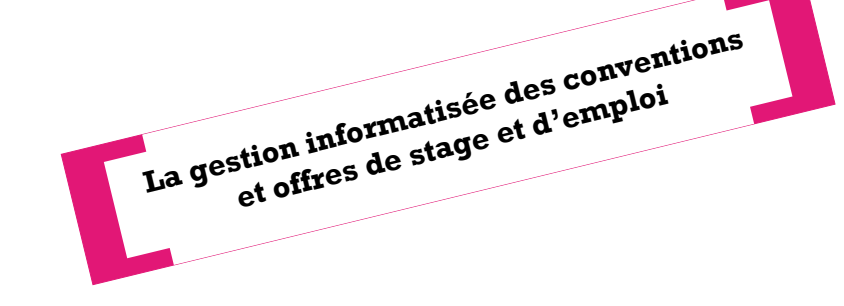

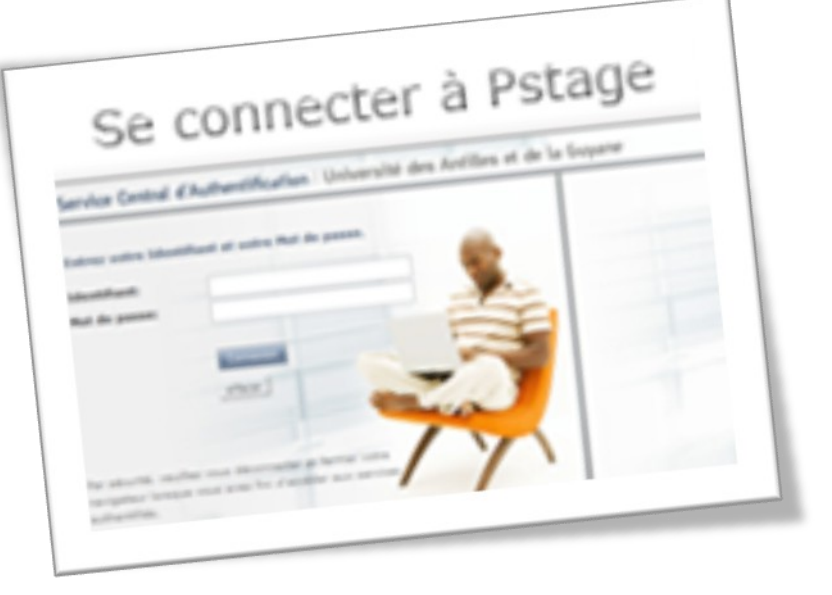

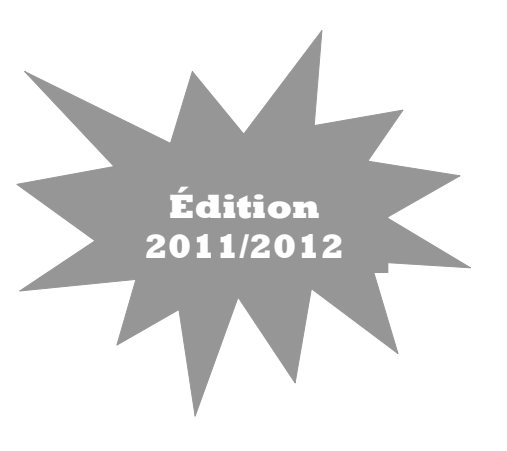

Pour accéder aux fonctionnalités de Pstage, connectez-vous sur <u>http://pari.univ-ag.fr</u> puis cliquez dans l' «Espace Enseignants».

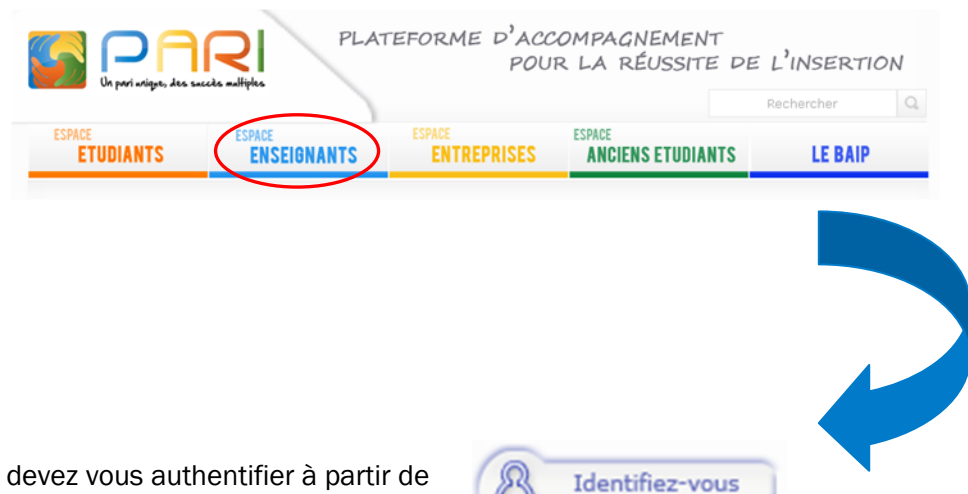

Puis, vous devez vous authentifier à partir de votre identifiant et de votre mot de passe.

Si vous n'avez pas d'identifiant et de mot de passe, rapprochez-vous du service informatique de l'Université.

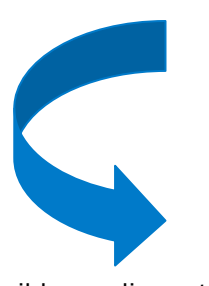

Pstage est désormais accessible en cliquant sur « Se connecter à Pstage ».

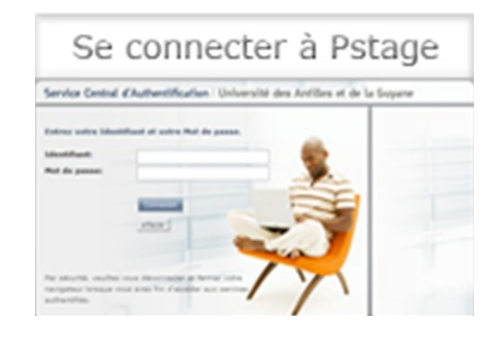

Pstage est aussi disponible sur « www.ent.univ-ag.fr », dans l'onglet « Administration » et la rubrique « Gest.stages et emplois ».

sommaire Visualiser les stages dont pl je suis tuteur Rechercher, un établissement **P**4 d'accueil Rechercher une offre P de stage ou d'emploi

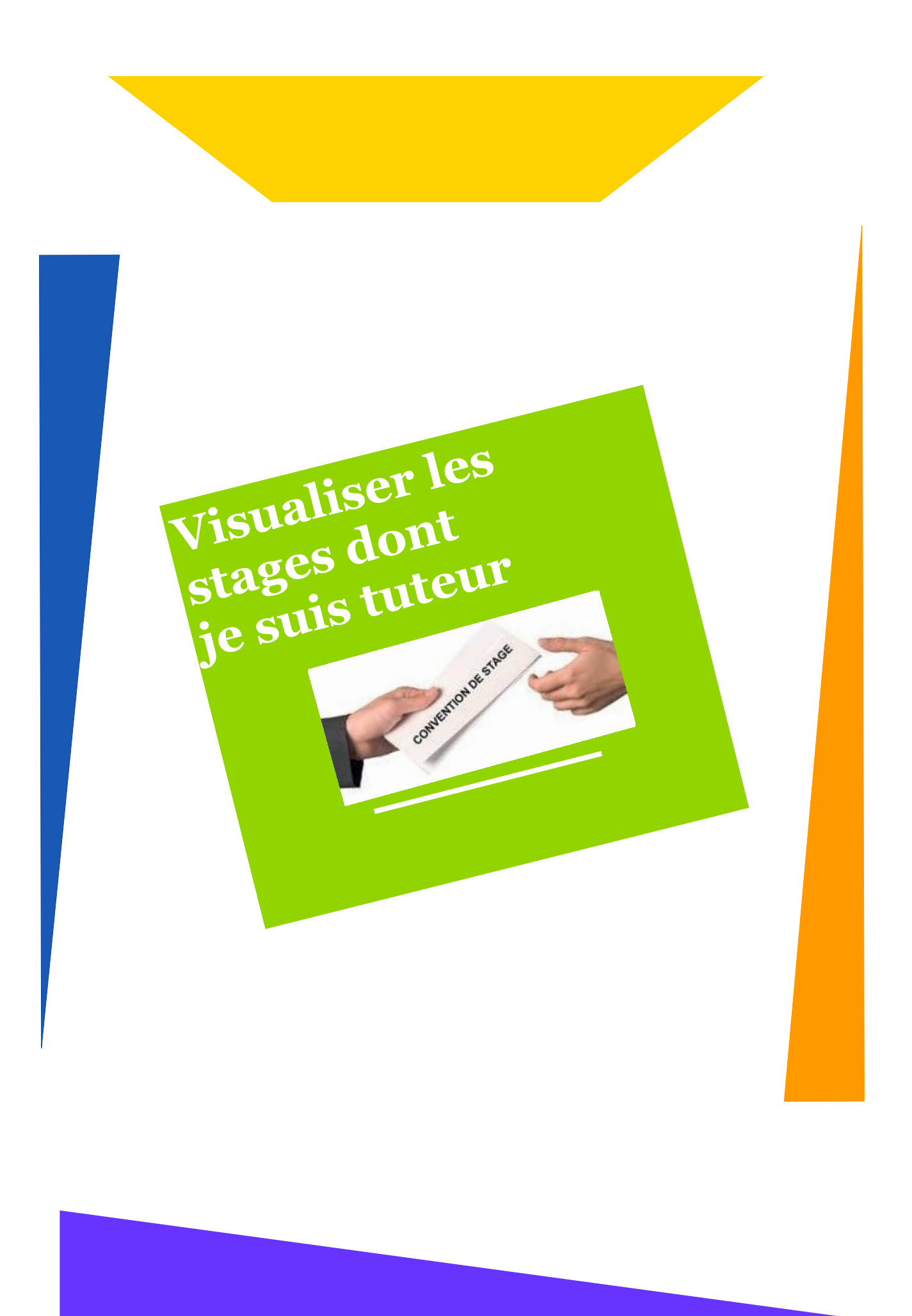

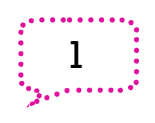

# Visualiser les stages dont je suis tuteur

Dans cet espace vous avez accès aux conventions dont vous êtes le tuteur pédagogique.

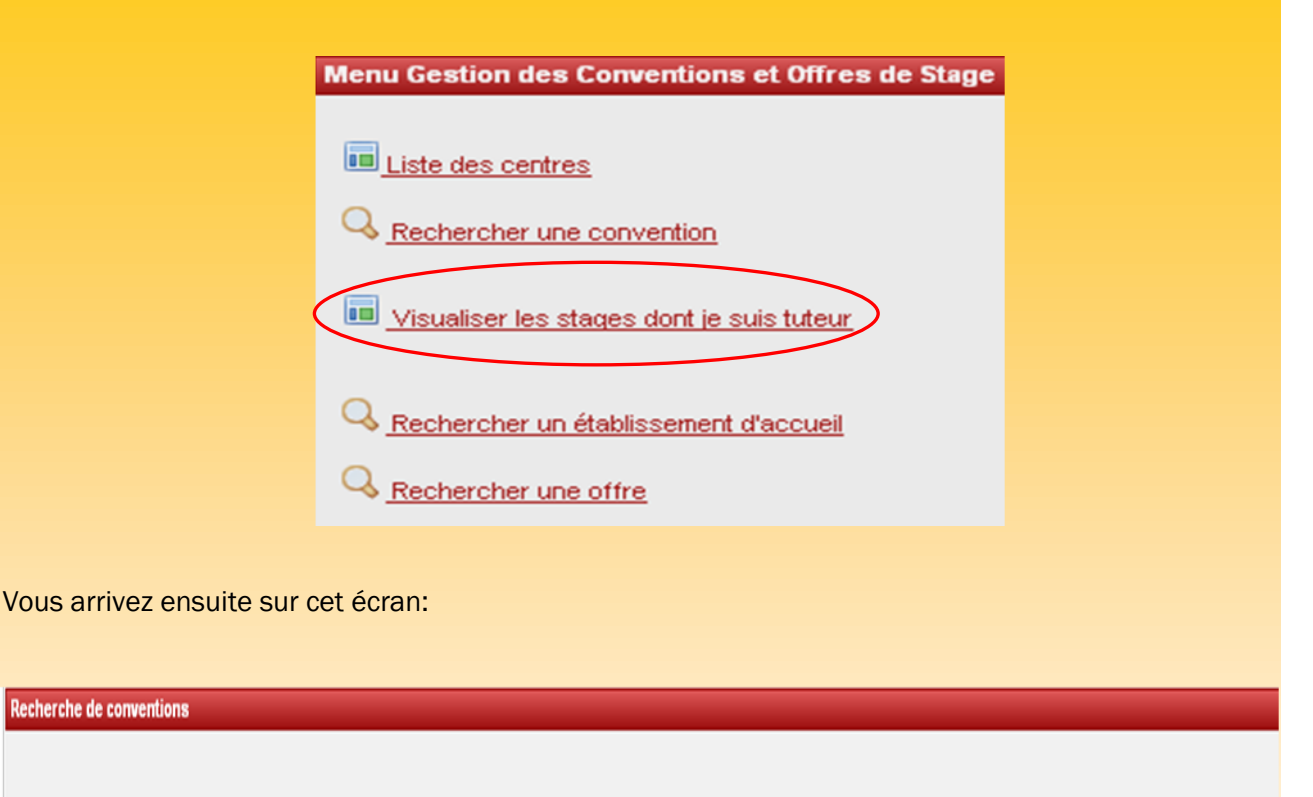

La liste "des stages dont je suis tuteur" correspond aux conventions de l'année Universitaire en ocurs. Pour les conventions d'une autre année, passez par la fonction "Rechercher une convention"

1 convention(s) correspondent à votre recherche :

| N° ¢ | Étudiant ‡ Établissemen | ¢ Période ¢                              | UFR \$                                    | Étape d'étude 🛊                     | Validation \$ | Année Univ. \$ |
|------|-------------------------|------------------------------------------|-------------------------------------------|-------------------------------------|---------------|----------------|
| 22   | INSTITUT<br>PASTEUR     | Du 02 janvier 2012 au 29 février<br>2012 | UFR DES SCIENCES EXACTES ET<br>NATURELLES | L2 Physique, Chimie -<br>Guadeloupe | Non           | 2011/2012      |

Une fois la convention ou la liste des conventions obtenues, cliquez sur l'icône « Récapitulatif » 📄 qui vous permettra de visualiser la ou les conventions.

| •              | Si <b>l'étudia</b><br>mer.       | nt n'a pas er                            | core déposé :                            | sa con      | ivention à sa          | scolarité      | vous pou        | ivez toujo   | ours la su | ppri-   |
|----------------|----------------------------------|------------------------------------------|------------------------------------------|-------------|------------------------|----------------|-----------------|--------------|------------|---------|
|                |                                  | 6                                        | 🖲 <u>Voulez-vo</u>                       | us su       | ipprimer la (          | convent        | ion ?           |              |            |         |
| Vous<br>servic | <b>pouvez au</b> s<br>e d'accuei | <b>ssi la modifie</b><br>I, tuteur profe | <b>r</b> en cliquant :<br>essionnel, etc | sur les     | s éléments de          | e votre ch     | noix: établ     | issemen      | t d'accue  | il,     |
| Etudiant       | Etab. d'Accueil                  | Service d'accueil                        | Tuteur Professionnel                     | Stage       | Resp. Pedagogique      | Signataire     | Recapitulatif   | Impression   | Validation | Avenant |
| •              | Si <b>la conv</b> e              | ention de sta                            | ge est signée                            | par le      | s trois parties        | s en trois     | exempla         | ires origi   | naux       |         |
| vou            | s (ou la                         | scolarité                                | ) devez va                               | alide       | er la conv             | ention         | sur Ps          | stage.       |            |         |
| Etudiant       | Etab. d'Accueil                  | Service d'accueil                        | Tuteur Professionnel                     | Stage       | Resp. Pedagogique      | Signataire     | Recapitulatif   | Impression   | Validation | Avenant |
| Vous           | arrivez ens                      | uite sur cet é<br>Validation de la       | Cran:<br>convention 25                   |             |                        |                |                 | _            |            |         |
|                |                                  |                                          |                                          | Validat     | ion de la conventio    | n              |                 |              |            |         |
|                |                                  |                                          |                                          |             |                        |                |                 |              |            |         |
|                |                                  | Atte                                     | ention : Une convent                     | tion valid  | ée pourra être moc     | lifiée par un  | avenant.        |              |            |         |
|                |                                  | La validation d'<br>Numéro de cor        | une convention s'effeo<br>vention :      | ctue lorsqu | ue tous les partenaire | s du stage ont | signé la convei | ntion papier |            |         |
|                |                                  | Cette conven                             | tion n'est pas enco                      | re validé   | e.                     |                |                 |              |            |         |
|                |                                  | Valider la c                             | onvention                                |             |                        |                |                 |              |            |         |

Si la convention est validée, l'étudiant doit créer un avenant pour toutes modifications qui sera validé par vous ou par sa scolarité.

| Etudiant | Etab. d'Accueil | Service d'accueil | Tuteur Professionnel | Stage | Resp. Pedagogique | Signataire | Recapitulatif | Impression | Validation | Avenan | )        |
|----------|-----------------|-------------------|----------------------|-------|-------------------|------------|---------------|------------|------------|--------|----------|
|          |                 |                   |                      |       |                   |            |               |            |            |        | <u> </u> |

L'étudiant doit imprimer l'avenant en 3 exemplaires originaux.

Il les signe puis les fait signer par l'organisme d'accueil.

L'étudiant doit remettre les trois exemplaires originaux à sa scolarité pour les soumettre à la signature du président de l'Université.

Une fois l'avenant signé par les trois parties,

vous (ou la scolarité) devez valider l'avenant sur Pstage.

L'étudiant peut venir récupérer deux exemplaires de son avenant: l'un à donner à l'organisme d'accueil, l'autre pour lui. Le dernier exemplaire est conservé par sa scolarité.

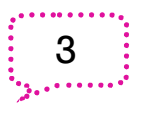

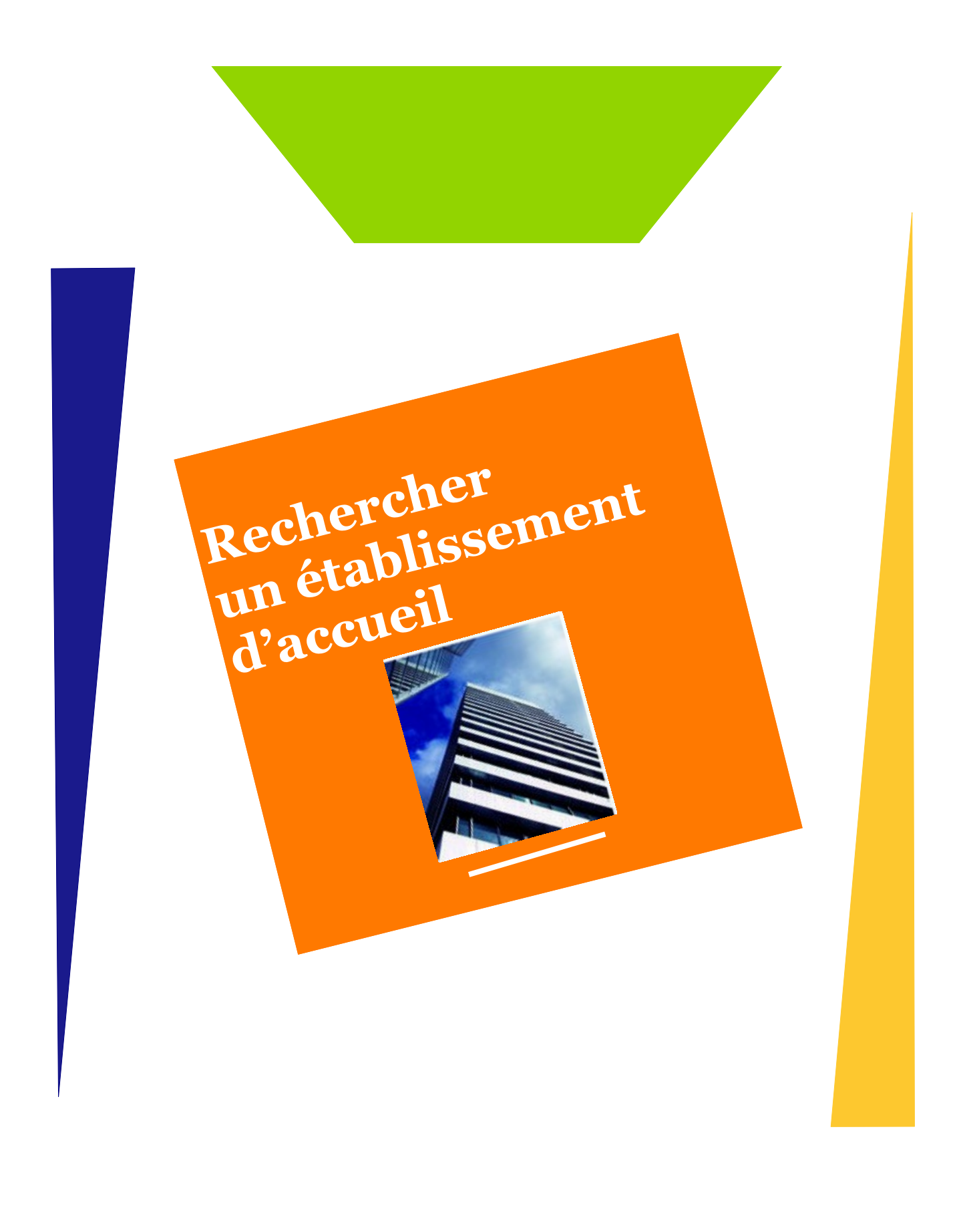

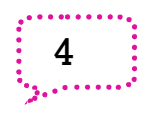

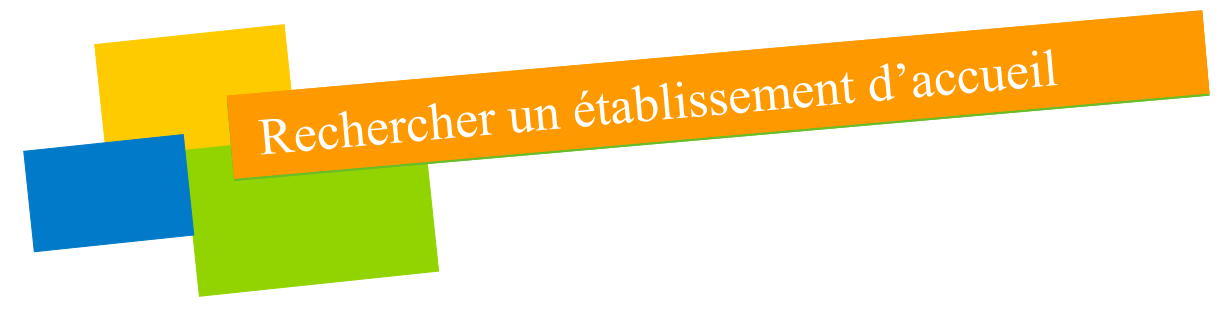

Il est possible de rechercher un établissement présent dans la base de données en indiquant son nom, et éventuellement en ajoutant le numéro de département pour restreindre la recherche.

| Menu Gestion des Conventions et Offres de Stage |
|-------------------------------------------------|
|                                                 |
| Liste des centres                               |
| Q Rechercher une convention                     |
| Visualiser les stages dont je suis tuteur       |
|                                                 |
| Q <u>Rechercher un établissement d'accueil</u>  |
| Rechercher une offre                            |

Il est aussi possible de faire la recherche à partir du numéro Siret, ou encore par son activité.

Cliquez sur « Rechercher » pour afficher le résultat qui apparaitra sous forme de tableau.

En cliquant sur l'icône 📄 il est possible de consulter la fiche de l'établissement.

L'icône suivant 📓 permet de modifier la fiche de l'établissement.

Enfin, l'icône 資 permet de supprimer cet établissement.

Si l'établissement n'est pas présent dans la base, il vous est possible de le créer en cliquant sur l'icône « Créer »

| Recherche par raison sociale                                                                                           |
|----------------------------------------------------------------------------------------------------|
|                                                                                                    |
|                                                                                                    |
|                                                                                                    |
| La raison sociale correspond au nom de l'établissement, de l'entreprise.                                               |
| Dans le cadre d'une entreprise par exemple vous obtiendrez la liste de tous les établissements rete-                   |
|                                                                                                    |
| Recherche d'établissements                                                                                             |
| Choississez votre recherche :<br>Par llumára Sirat Par Paison Sociale Par Activitá Par Tál Fax Par Adresse Par Sorvice |
| Recherche par Raison sociale : Indiquez la Raison sociale de l'établissement recherché (au moins un champ doit être    |
| rempli) AIR CARAIBES                                                                                                   |
| Département (optionnel) 971                                                                                            |
| Rechercher                                                                                                    |
|                                                                                                    |
| L'établissement n'existe pas encore ? Pour le créer : 💿                                                                |
| 🧾 5 établissement(s) correspondent à votre recherche :                                                                 |
|                                                                                                    |
| Raison<br>sociale Numéro Siret Bâtiment/Résidence/Z.I. Voie Code<br>postal Commune Pays                                |
| AIR 41480048200047 AEROPORT 97139 LES FRANCE D                                                                         |
| CARAIBES CARAIBES CARAIBES CARAIBES CARAIBES CARAIBES CARAIBES                                                         |

### Recherche par numéro de Siret

Avec une recherche par numéro de Siret vous obtenez un seul résultat, un seul établissement (chaque établissement possède son propre numéro Siret).

Vous pouvez trouvez ces numéros Siret sur les sites suivants: www.manageo.fr ou www.societe.com

| Choississez votr                                                                                                    | re recherche :                                                                    |                                      |                           |                        |          |      |             |
|----------------------------------------------------------------------------------------------------|-----------------------------------------------------------------------------------|--------------------------------------|---------------------------|------------------------|----------|------|-------------|
| Par Numéro                                                                                                    | Siret Par                                                                         | Raison Sociale                       | Par Activité              | Par Tél./Fax           | Par Adre | esse | Par Service |
| Recherche par<br>recherché<br>( <i>le numéro doit d</i><br>3030910860002<br>Recherche par<br>( <i>le numéro doit d</i> | r numéro SIRET : l<br>être valide)<br>23 Rech<br>r numéro SIREN :<br>être valide) | ndiquez le SIRET de                  | l'établissement           |                        |          |      |             |
|                                                                                                    | Rech                                                                              | ercher                               |                           |                        |          |      |             |
|                                                                                                    |                                                                                   |                                      |                           |                        |          |      |             |
| L'établisseme<br>Raison<br>sociale                                                                                     | ent n'existe pas e<br>Numéro Siret                                                | ncore ? Pour le c<br>Bâtiment/Réside | réer: 📀<br>:nce/Z.I. Voie | Code<br>postal Commune | Pays     |      |             |

### **Recherche par activité**

Avec une recherche par activité vous obtiendrez une liste de tous les établissements référencés sous les secteurs indiqués dans le menu déroulant.

| Recherche d'établissemen    | is .                                                                                                    |
|-----------------------------|----------------------------------------------------------------------------------------------------|
| Choississez votre recherche |                                                                                                    |
| Par Numéro Siret            | Par Raison Sociale Par Activité Par Tél./Fax Par Adresse Par Service                                                                                                    |
| Recherche par Activité : (a | au moins un champ doit être rempli)                                                                                                    |
| Type d'établissement        | Entreprise public / SEM 🔽                                                                                                    |
| Secteur d'activité          | Information et communication                                                                                                    |
| Département (optionnel)     | Artivités de services administratifs et de soutien                                                                                                    |
| Rechercher                  | Activités de ser ménages en tant qu'employeurs ; activités indifférenciées des ménages en tant que producteurs de biens et services pour usage prop<br>Activités extra-territoriales |
| Aucun établissement ne cor  | Activités financières et d'assurance<br>Activités immobilières                                                                                                    |
| L'établissement n'existe    | Activités spécialisées, scientifiques et techniques<br>Administration publique<br>Agriculture, sylviculture et pèche                                                                 |
|                             | Arts, spectacles et activités récréatives                                                                                                    |
|                             | Autres activités de services                                                                                                    |
|                             | Contraction                                                                                                    |
|                             | Enseignement                                                                                                    |
|                             | Hépergement et restauration                                                                                                    |
|                             | Industrie manufacturière                                                                                                    |
|                             | Industries extractives                                                                                                    |
|                             | Information et communication                                                                                                    |
|                             | Production et distribution d'eau ; assainissement, gestion des déchets et dépollution                                                                                                |
|                             | Production et distribution d'electricité, de gaz, de vapeur et d'air conditionné                                                                                                    |
|                             |                                                                                                    |

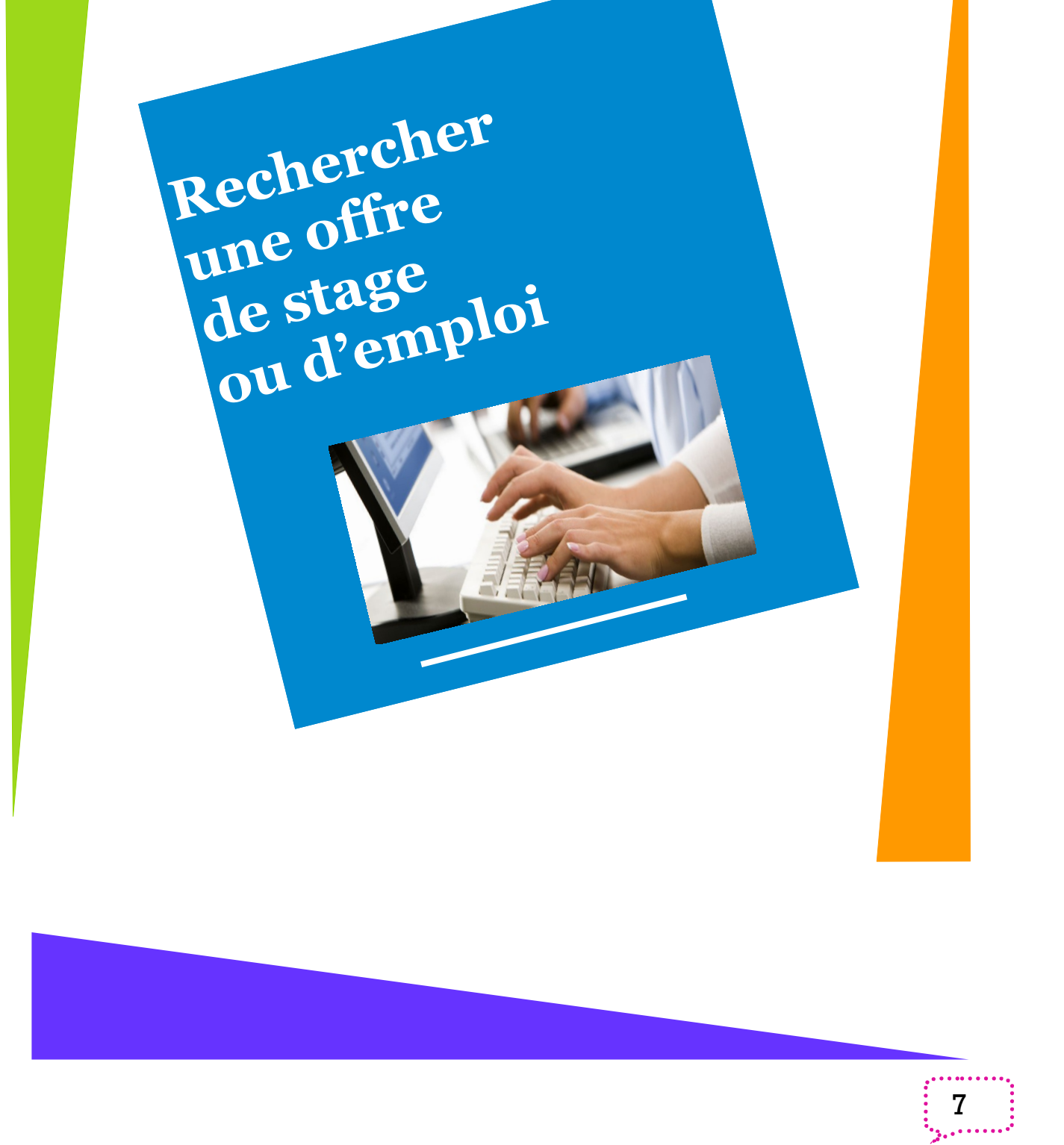

## Rechercher un établissement d'accueil

À ce niveau, il est possible de rechercher une offre de stage ou d'emploi.

### **Recherche selon plusieurs critères**

Il existe deux types de recherche:

#### La recherche simple

| Numero de l'offre                                                                                                    |                                       |                    |
|----------------------------------------------------------------------------------------------------|---------------------------------------|--------------------|
| 1. 17. 1 f                                                                                                    |                                       |                    |
| Intrule                                                                                                    |                                       |                    |
| CHARGE D'ETUDES ET DE STATI                                                                                                 | ISTIQUES                              |                    |
| Année universitaire                                                                                                    |                                       |                    |
| 2011/2012 💙                                                                                                    |                                       |                    |
| Type d'offre / Contrat                                                                                                    |                                       |                    |
| CDI                                                                                                    | ~                                     |                    |
| Commune                                                                                                    |                                       |                    |
| BAIE-MAHAULT                                                                                                    |                                       |                    |
|                                                                                                    |                                       |                    |
| Code postal                                                                                                    |                                       |                    |
| Code postal                                                                                                    | s codes postaux en les séparant par l | un "·" : 54:55:57. |
| Code postal<br>Uous pouvez saisir plusieur                                                                                  | rs codes postaux en les séparant par  | un ";" : 54;55;57. |
| Code postal<br>Vous pouvez saisir plusieur                                                                                  | rs codes postaux en les séparant par  | un ";" : 54;55;57. |
| Code postal O Vous pouvez saisir plusieur Pays Examples                                                                     | rs codes postaux en les séparant par  | un ";" : 54;55;57. |
| Code postal<br>Vous pouvez saisir plusieur<br>Pays<br>FRANCE                                                                | rs codes postaux en les séparant par  | un ";" : 54;55;57. |
| Code postal U Vous pouvez saisir plusieur Pays FRANCE Domaine de l'offre                                                    | rs codes postaux en les séparant par  | un ";" : 54;55;57. |
| Code postal  Vous pouvez salsir plusieur  Pays  FRANCE  Domaine de l'offre  Etudes et recherche                             | s codes postaux en les séparant par   | un ";" : 54;55;57. |
| Code postal  Vous pouvez saisir plusieur  Pays  FRANCE  Domaine de l'offre  Etudes et recherche  Mots-clés                  | rs codes postaux en les séparant par  | un ";" : 54;55;57. |
| Code postal<br>Vous pouvez saisir plusieur<br>Pays<br>FRANCE<br>Domaine de l'offre<br>Etudes et recherche<br>Mots-clés      | rs codes postaux en les séparant par  | un ";" : 54;55;57. |
| Code postal<br>Ous pouvez saisir plusieur<br>Pays<br>FRANCE<br>Domaine de l'offre<br>Etudes et recherche<br>Mots-clés<br>() | rs codes postaux en les séparant par  | un ";" : 54;55;57. |
| Code postal<br>Vous pouvez saisir plusieur<br>Pays<br>FRANCE<br>Domaine de l'offre<br>Etudes et recherche<br>Mots-clés ()   | s codes postaux en les séparant par   | un ";" : 54;55;57. |

### La recherche avancée

Elle permet surtout de:

- rechercher les offres étant accessibles ou prioritaires aux étudiants ayant une Reconnaissance de Qualification de Travailleur Handicapé;

- rechercher les offres étant accessibles ou prioritaires aux étudiants ayant une Reconnaissance de Qualification de Travailleur Handicapé

Pensez à bien réinitialiser le formulaire entre chaque recherche car il conserve les informations d'une recherche à l'autre.

Cliquez sur l'icône suivant 📄 pour consulter l'offre.

### La procédure à suivre dans la gestion informatisée d'une convention de stage :

- L'étudiant est invité à compléter la convention de stage en ligne. L'enregistrement d'une convention ne dure que quelques minutes.
- L'étudiant vérifie que toutes les rubriques sont correctement remplies. Un formulaire reprenant les informations à saisir et les explications associées selon le type de convention est disponible sur l'Espace PStage.
- L'étudiant imprime la convention en trois exemplaires originaux.
- L'étudiant signe les trois exemplaires de sa convention, les fait signer à l'organisme d'accueil, puis vous les fait également signer en tant que tuteur pédagogique.
- L'étudiant remet les trois exemplaires originaux à la scolarité de votre UFR qui les soumettra à la signature du président de l'université.
- Une fois la convention de stage signée par les trois parties, l'étudiant peut venir récupérer deux exemplaires de sa convention : l'un à donner à l'organisme d'accueil, l'autre pour l'étudiant. Le dernier exemplaire est conservé par la scolarité. Vous ne pouvez plus modifier ou supprimer votre convention.
- L'étudiant est autorisé à commencer son stage.

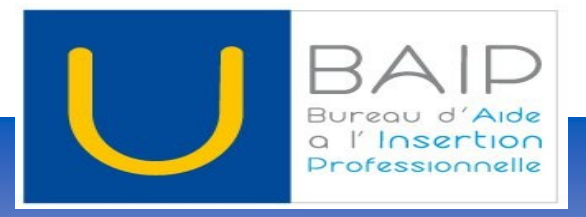

Chargée de Mission du BAIP Gylise CAZIMIR Tél: 0590 48 34 06 Mail: gylise.cazimir@univ-ag.fr baip@univ-ag.fr Guadeloupe Campus de Fouillole Rez de chaussée nouveau bâtiment de la Faculté des Sciences BP 250-97157 Pointe-à-Pitre Cedex Tél: 0590 48 34 06

Martinique Campus de Schoelcher Bâtiment du PUR-BP 7004 97275 Schoelcher Cedex Tél: 0696 28 39 62 Guyane Campus de Troubiran Bâtiment de l'IUFM BP 792–97337 Cayenne Cedex Tél: 0694 26 15 61 Document élaboré par Laëtitia CORIAN Collaboratrice du BAIP

Pstage a été optimisé pour vous par Réné GRATIEN, Ingénieur du CRI.M